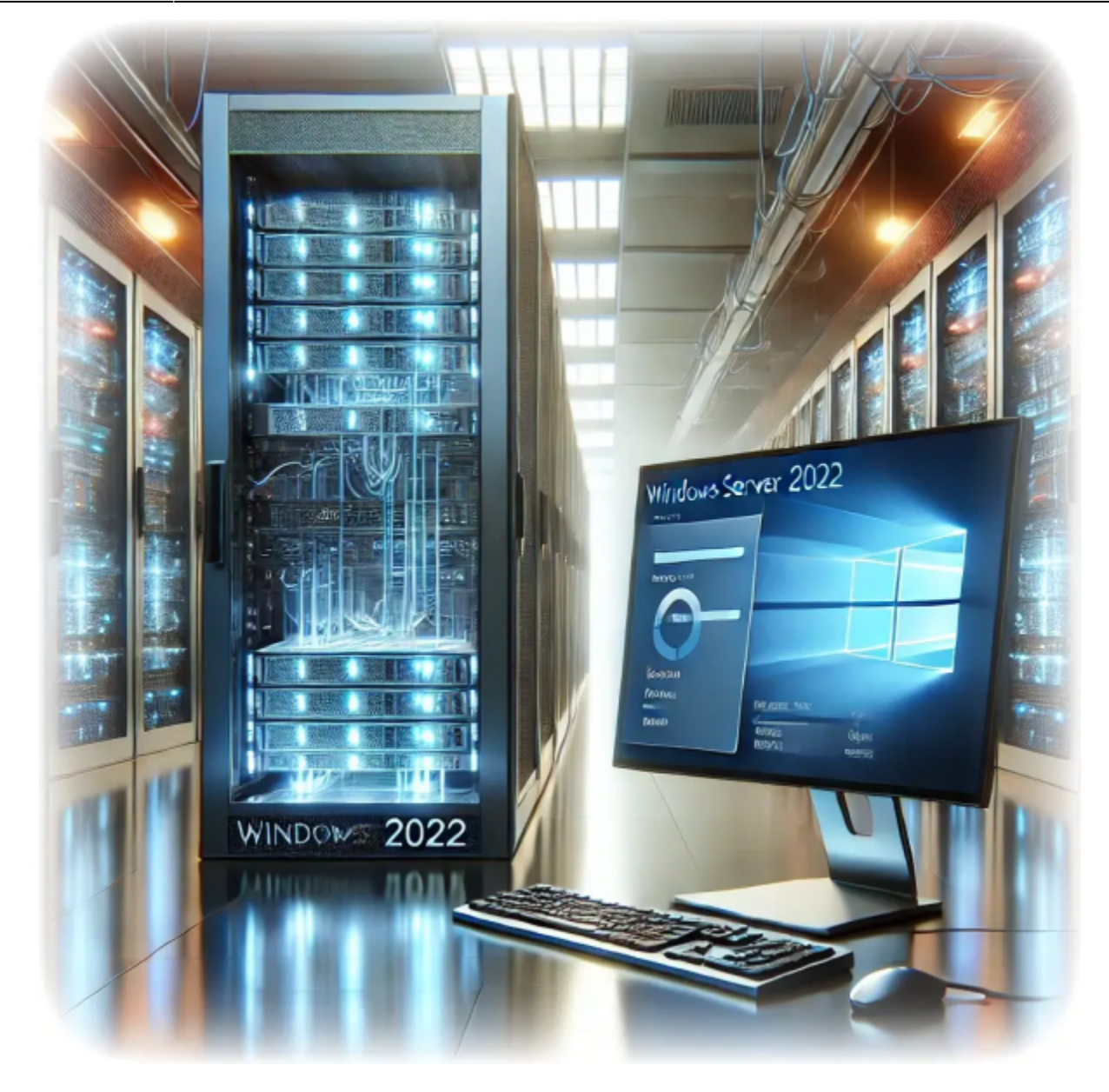

# **Comment installer les services Bureau à distance sur Windows Server 2022**

Auteur(s) : Louis Ouellet

Les services Bureau à distance (RDS) sont une composante essentielle pour les organisations ayant besoin d'un accès centralisé aux bureaux et aux applications. Installer RDS sur Windows Server 2022 offre un environnement robuste et sécurisé pour le télétravail et la collaboration. Dans ce guide, nous vous expliquons comment installer et configurer les services Bureau à distance sur Windows Server 2022.

### Prérequis

Avant d'installer les services Bureau à distance, assurez-vous que votre environnement répond à ces exigences :

- 1. Installation de Windows Server 2022 :
  - Vérifiez que votre serveur utilise Windows Server 2022 Édition Standard ou Datacenter.
  - Assurez-vous que le serveur dispose des dernières mises à jour.
- 2. Droits d'administrateur :
  - Vous devez avoir des privilèges d'administrateur sur le serveur pour installer RDS.
- 3. Configuration réseau :
  - Configurez une adresse IP statique sur le serveur pour plus de cohérence.
- 4. Active Directory (optionnel) :
  - Si vous déployez dans un environnement de domaine, assurez-vous que le serveur fait partie du domaine et que vous êtes connecté en tant qu'administrateur de domaine.

#### Étape 1 : Ajouter le rôle Services Bureau à distance

- 1. Ouvrez le Gestionnaire de serveur :
  - Cliquez sur le menu , recherchez Gestionnaire de serveur et lancez-le.
- 2. Ajouter des rôles et fonctionnalités :
  - Dans le tableau de bord du **Gestionnaire de serveur**, cliquez sur Ajouter des rôles et fonctionnalités.

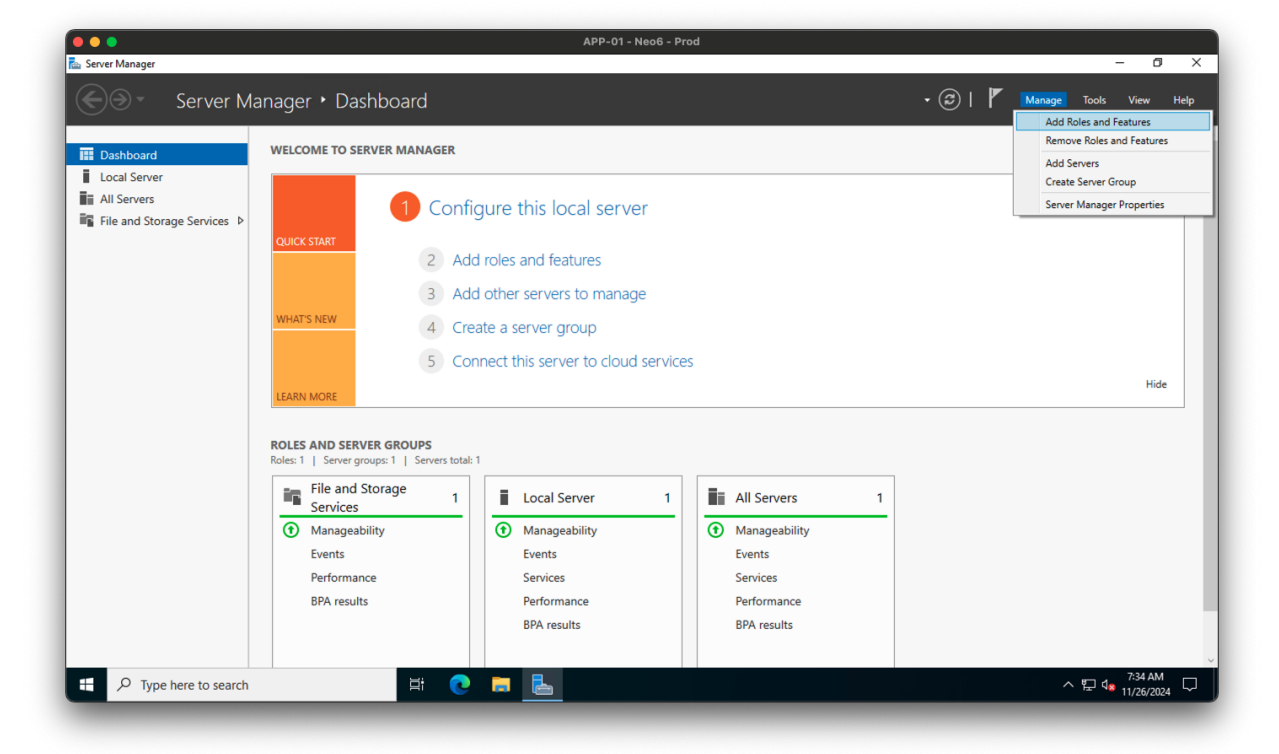

- 3. Choisissez le type d'installation :
  - Sélectionnez Installation des services Bureau à distance et cliquez sur Suivant.

| • • •            |                                 | APP-01 - Neo6 - Prod                                                                                                    |                            |    |
|------------------|---------------------------------|----------------------------------------------------------------------------------------------------|----------------------------|----|
| Server Manager   |                                 |                                                                                                    | - 0                        |    |
| €)∋ - si         | erver Manager 🔸 D               | ashboard                                                                                                    | 🛛 🌮 📔 🚩 Manage Tools View  | He |
| $\bigcirc$       |                                 |                                                                                                    | -                          |    |
| Dashboard        | WELCOME TO                      | SERVER MANAGER                                                                                                    |                            |    |
| Local Server     | 🚡 Add Roles and Features Wizard | - 🗆 X                                                                                                    |                            | -  |
| All Servers      |                                 |                                                                                                    |                            |    |
| File and Storage | Select installation             | type Destination server<br>No servers are selected.                                                                                                    |                            |    |
|                  |                                 |                                                                                                    |                            |    |
|                  | Before You Begin                | Select the installation type. You can install roles and features on a running physical computer or virtual<br>machine, or on an offline virtual hard disk (VHD). |                            |    |
|                  | Installation Type               | ○ Role-based or feature-based installation                                                                                                    |                            |    |
|                  | Deployment Type                 | Configure a single server by adding roles, role services, and features.                                                                                          |                            |    |
|                  |                                 | Remote Desktop Services installation                                                                                                    |                            |    |
|                  | RD Connection Broker            | Install required role services for Virtual Desktop Infrastructure (VDI) to create a virtual machine-based<br>or session-based desktop deployment.                |                            |    |
|                  | RD Web Access                   |                                                                                                    | Hide                       | e  |
|                  |                                 |                                                                                                    |                            |    |
|                  | Confirmation                    |                                                                                                    |                            |    |
|                  |                                 |                                                                                                    |                            |    |
|                  |                                 |                                                                                                    |                            |    |
|                  |                                 |                                                                                                    | 1                          |    |
|                  |                                 |                                                                                                    |                            |    |
|                  |                                 |                                                                                                    |                            |    |
|                  |                                 |                                                                                                    |                            |    |
|                  |                                 |                                                                                                    |                            |    |
| L                |                                 | < Previous Next > Deploy Cancel                                                                                                    |                            |    |
|                  |                                 |                                                                                                    |                            |    |
| O Tupo hor       | ra ta caarch                    | 8 🔿 🖿 R                                                                                                    | ∧ ⊮⊐ d_ <sup>7:35</sup> AM |    |
| > Type her       | le to search                    |                                                                                                    | · → → ↓ ↓ 11/26/202        | 24 |

- 4. Choisissez le type de déploiement :
  - Sélectionnez Démarrage rapide et cliquez sur Suivant.

| •••                         |                                                                                                    | APP-01 -                                                                                                    | · Neo6 - Prod                                                                                                    |        |                       |
|-----------------------------|----------------------------------------------------------------------------------------------------|----------------------------------------------------------------------------------------------------|----------------------------------------------------------------------------------------------------|--------|-----------------------|
| Server Manager              |                                                                                                    |                                                                                                    |                                                                                                    |        | - 0 ×                 |
|                             | erver Manager + L                                                                                                    | ashboard                                                                                                    |                                                                                                    | •œ∣r м | anage Tools View Help |
| 🛄 Dashboard                 | WELCOME TO                                                                                                    | SERVER MANAGER                                                                                                    |                                                                                                    |        |                       |
| Local Server<br>All Servers | Add Roles and Features Wizard                                                                                                    | three                                                                                                    | - X                                                                                                    |        |                       |
|                             | Before You Begin<br>Installation Type<br>Deployment Scenario<br>Server Selection<br>Virtual Desktop Template<br>Confirmation<br>Completion | Remote Desktop Services can be configured across multiple<br>Standard deployment<br>A standard deployment allows you to deploy Remote Desk<br>Quick Stant<br>A Quick Stant<br>A Quick Stant allows you to deploy Remote Desktop Servi<br>and publishes RemoteApp programs. | servers or on one server.<br>sktop Services across multiple servers.<br>ices on one server, and creates a collection | 1      | Hide                  |
|                             |                                                                                                    | < Previous Ne                                                                                                    | ext > Deploy Cancel                                                                                                  |        |                       |
| F D Type he                 | ere to search                                                                                                    | H: 💽 🗖 🛼                                                                                                    |                                                                                                    |        | ^ 11/26/2024 ♀        |

- 5. Choisissez le scénario de déploiement :
  - Sélectionnez Déploiement de bureau basé sur des sessions et cliquez sur Suivant.

| •                                                         |                                                                                                    | APP-01 - Ne                                                                                                    | eo6 - Prod                                                                                |           |                        |
|-----------------------------------------------------------|----------------------------------------------------------------------------------------------------|----------------------------------------------------------------------------------------------------|-------------------------------------------------------------------------------------------|-----------|------------------------|
| Server Manager                                            |                                                                                                    |                                                                                                    |                                                                                           |           | - 0 >                  |
| €)∋- s                                                    | erver Manager 🔸                                                                                                    | Dashboard                                                                                                    |                                                                                           | • 🕲   🏲 🕨 | Manage Tools View Help |
| Dashboard                                                 | WELCOME 1                                                                                                    | O SERVER MANAGER                                                                                                    |                                                                                           |           |                        |
| Local Server                                              | 📥 Add Roles and Features Wiza                                                                                                    | rd                                                                                                    | - 🗆 X                                                                                     |           |                        |
| <ul> <li>All Servers</li> <li>File and Storage</li> </ul> | Select deployme                                                                                                    | ent scenario                                                                                                    | DESTINATION SERVER<br>Quick Start selected                                                |           |                        |
|                                                           | Before You Begin<br>Installation Type<br>Deployment Type<br>Deployment Scenario<br>Server Selection<br>Confirmation<br>Completion | Remote Desktop Services can be configured to allow users to co<br>programs, and session-based desktop deployment<br>Virtual machine-based desktop deployment allows users to o<br>that include published RemoteApp programs and virtual desi<br>Session-based desktop deployment<br>Session-based desktop deployment<br>Session-based desktop deployment allows users to connect<br>published RemoteApp programs and session-based desktop | onnect to virtual desktops, RemoteApp<br>connect to virtual desktop collections<br>ktops. | 1         | Hide                   |
|                                                           |                                                                                                    | < Previous Next >                                                                                                    | Deploy Cancel                                                                             |           | 201.011                |

- 6. Sélectionnez le serveur de destination :
  - Choisissez le serveur que vous souhaitez configurer et cliquez sur Suivant.

| •••                                                                                                    |                    | APP-01 - Neo6 - Prod |                                               |
|----------------------------------------------------------------------------------------------------|--------------------|----------------------|-----------------------------------------------|
| Server Manager                                                                                             | Gerver Manager + D | ashboard 🔹 🕄 🖡 Mana  | age Tools View Help                           |
| <ul> <li>■ Dashboard</li> <li>■ Local Server</li> <li>■ All Servers</li> <li>■ File and Storage</li> </ul> | WELCOME TO         | SERVER MANAGER       | Hide                                          |
| H 🔎 Type her                                                                                               | re to search       | H C N L              | へ 腔 d <mark>g 7:35 AM</mark><br>11/26/2024 ロー |

- 7. Confirmez les services de rôle :
  - Passez en revue les services de rôle, cochez Redémarrer automatiquement le serveur de destination si nécessaire et cliquez sur Déployer.

| Server Manager                                    |                                                                                                    | APP-01 - Neo6 - Prod                                                                                                    | - 6 X                             |
|---------------------------------------------------|----------------------------------------------------------------------------------------------------|----------------------------------------------------------------------------------------------------|-----------------------------------|
| Save Manager                                      | erver Manager • D                                                                                                    | ashboard                                                                                                    | 🔹 🧭   🚩 Manage Tools View Help    |
| 🛄 Dashboard                                       | WELCOME TO                                                                                                    | SERVER MANAGER                                                                                                    |                                   |
| Local Server     All Servers     File and Storage | Add Roles and Features Wizard<br>Confirm selections                                                                               | DESTINATION SERVER                                                                                                    |                                   |
|                                                   | Before You Begin<br>Installation Type<br>Deployment Type<br>Deployment Scenario<br>Server Selection<br>Confirmation<br>Completion | To complete the installation, the destination servers must be restarted. The following role services will be installed on the server named APP-01albcie.com. RD Concerction Broker RD Web Access RD Dession Host The server will be restarted after the role services are installed. The Domain Users security group will be added to the Remote Desktop Users security group on the server. | tide                              |
|                                                   |                                                                                                    | Restart the destination server automatically if required                                                                                                    |                                   |
| 🛨 🔎 Type her                                      | re to search                                                                                                    | < Previous Next > Deploy Cancel                                                                                                    | へ 貯 d <sub>a</sub> 735AM <b>見</b> |

# Étape 2 : Configurer le déploiement

1. Dans le **Gestionnaire de serveur**, accédez à l'onglet Services Bureau à distance dans la barre latérale gauche.

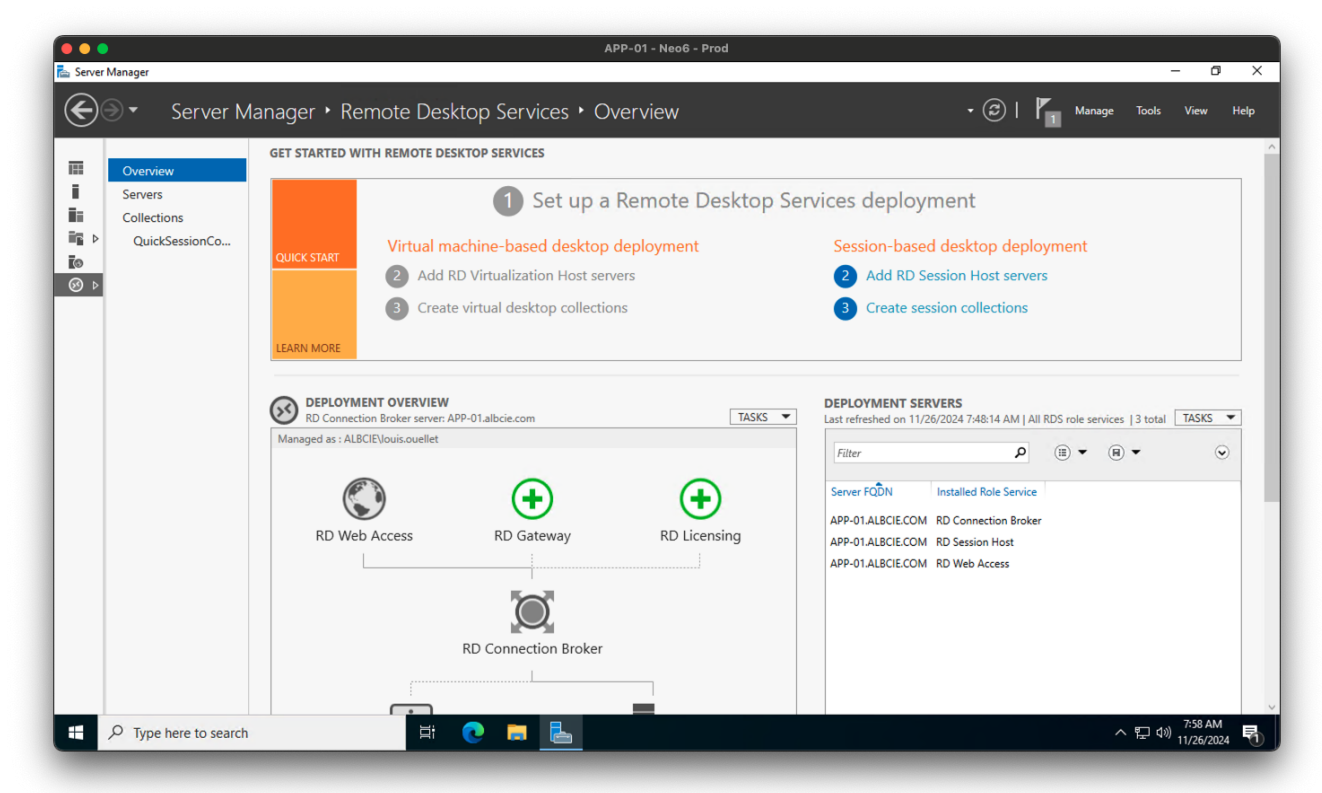

2. Cliquez sur Tâches et sélectionnez Modifier les propriétés du déploiement.

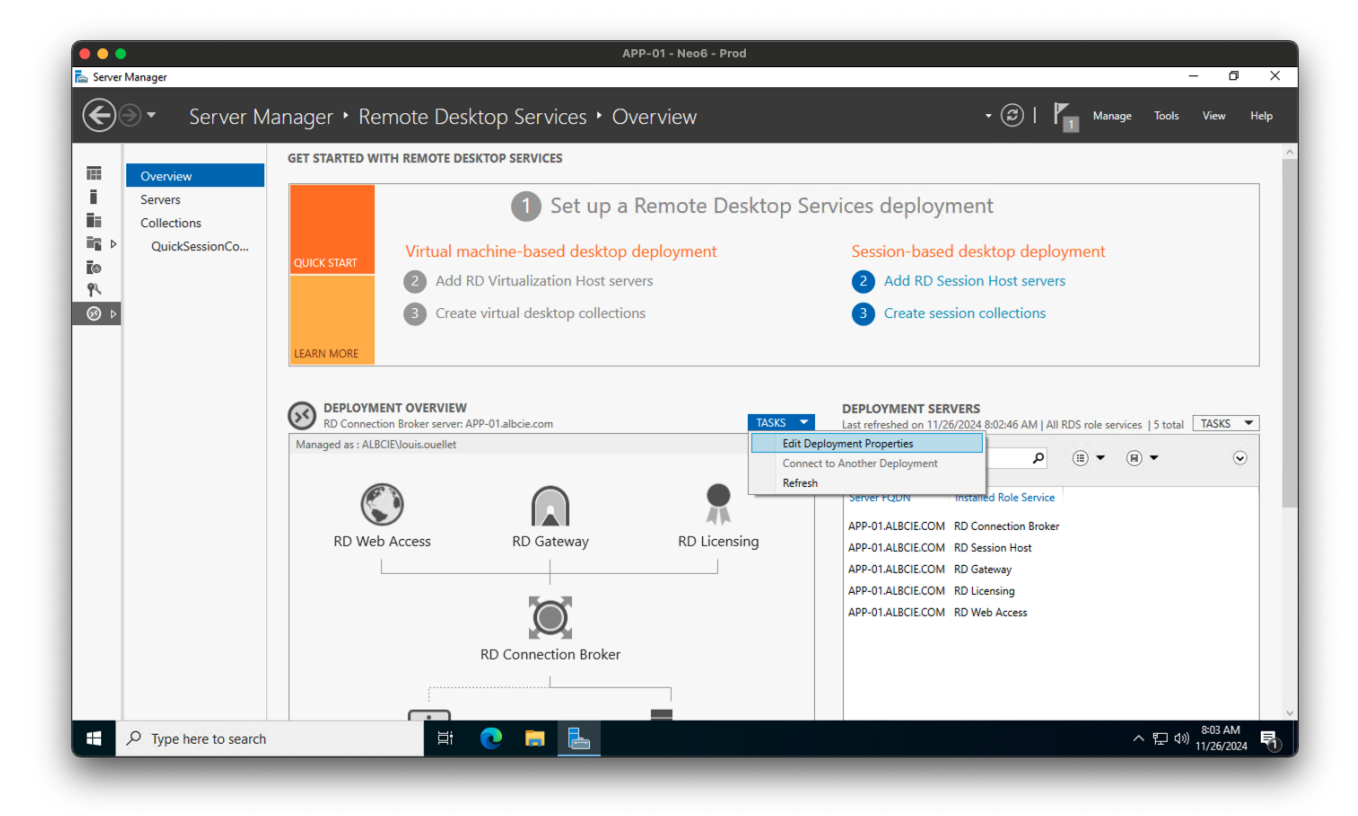

- 3. Configurez les propriétés du déploiement :
  - Entrez le mode de licence et les détails du serveur de licences.
  - Cliquez sur 0K pour enregistrer les modifications.

| erver Manager                                                                             |                                                                                                    |                                   | - 0                                                                                                    |
|-------------------------------------------------------------------------------------------|----------------------------------------------------------------------------------------------------|-----------------------------------|----------------------------------------------------------------------------------------------------|
| Server I                                                                                  | Manager 🕨 Re                                                                                       | emote Desktop Services + Overview | 🔹 🇭   🏲 Manage Tools View                                                                                                    |
| Overv Deployment<br>Serve<br>Collec<br>Qui<br>RD Gate<br>RD Licen<br>RD Web<br>Certificat | ret craption u<br>Properties<br>ure the deploy<br>Show All<br>way +<br>sing -<br>Access +<br>tes + | ATTAL REMATE DESIGNATE SERVICES   | X Vices deployment Session-based desktop deployment 2 Add RD Session Host servers 3 Create session collections DEPLOYMENT SERVERS Last refreshed on 11/26/2024 & 00246 AM   All RDS role services   5 total Filter P B V Centes Server FQDN Installed Role Service APP-01ALBCIE.COM RD Sension Host APP-01ALBCIE.COM RD Service APP-01ALBCIE.COM RD Service APP-01ALBCIE.COM RD Service APP-01ALBCIE.COM RD Licensing APP-01ALBCIE.COM RD Web Access |
| O. Turna harra ta capar                                                                   |                                                                                                    | OK Cancel App                     | م ۳ (۲۰۱۱) 803 AM                                                                                                    |

## Étape 3 : Configurer la collection

1. Dans le **Gestionnaire de serveur**, accédez à l'onglet QuickSessionCollection dans la barre latérale gauche.

| Servers<br>Collections<br>QuickSessionCo<br>Collection Type Session<br>Resources RemoteApp Programs<br>User Group ALBCIE\Domain Users<br>REMOTEAPP PROGRAMS<br>Last refreshed on 11/26/2024 7:45:49 AM -<br>RemoteApp Program Name Alies Visible in RD Web Access<br>Calculator Calculator Ves<br>Paint Paint Ves<br>WordPad WordPad Ves | Overview                                 | PROPERTIES<br>Properties of the collection TASKS ▼                                                                                                    | CONNECTIONS Last refreshed on 11/26/2024 7:58:32 AM   All connections   1 total TASKS                                                                                                    |
|----------------------------------------------------------------------------------------------------|------------------------------------------|----------------------------------------------------------------------------------------------------|----------------------------------------------------------------------------------------------------|
| REMOTEAPP PROGRAMS<br>Last refreshed on 11/26/2024 748:14 AM   Published RemoteApp programs   TASKS  Filter Filter RemoteApp Program Name Alias Visible in RD Web Access Calculator Calculator Yes Paint Paint Yes WordPad WordPad Yes                                                                                                   | Servers<br>Collections<br>QuickSessionCo | Collection Type Session<br>Resources RemoteApp Programs<br>User Group ALBCIE\Domain Users                                                                                                    | Filter     P     Image: Text and text and text an |
| Paint Paint Yes<br>WordPad WordPad Yes                                                                                                    |                                          | REMOTEAPP PROGRAMS Last refreshed on 11/26/2024 748:14 AM   Published RemoteApp programs   TASKS  Filter Filter Filter RemoteApp Program Name Alias Visible in RD Web Access Calculator Calculator Yes |                                                                                                    |
|                                                                                                    |                                          | Paint Paint Yes<br>WordPad WordPad Yes                                                                                                    |                                                                                                    |

2. Cliquez sur Tâches et sélectionnez Modifier les propriétés.

| •••          |                                                      |                                                                                                    | APP                                                                                                    | 9-01 - Neo6 - Prod |                                                                                                    |                                      |                                              |
|--------------|------------------------------------------------------|----------------------------------------------------------------------------------------------------|----------------------------------------------------------------------------------------------------|--------------------|----------------------------------------------------------------------------------------------------|--------------------------------------|----------------------------------------------|
| 🛓 Server N   | Manager                                              |                                                                                                    |                                                                                                    |                    |                                                                                                    |                                      | - 0 3                                        |
| $\mathbf{E}$ | € • Remote                                           | e Desktop Serv                                                                                                    | ices • Collections • QuickS                                                                                                    | SessionCollectio   | n                                                                                                    | • 🕄   🚩 Manag                        | e Tools View Help                            |
|              | Overview<br>Servers<br>Collections<br>QuickSessionCo | PROPERTIES<br>Properties of the<br>Collection Type<br>Resources<br>User Group<br>REMOTEAPP PROGE<br>Last refreshed on 11/26/<br><i>Filter</i><br>RemoteApp Program N<br>Calculator<br>Paint<br>WordPad | collection<br>Session<br>RemoteApp Programs<br>ALBCIE/Domain Users<br>CAMS<br>2024 7:48:14 AM   Published RemoteApp programs<br>P (a) (a) (b)<br>(c) (c) (c) (c) (c) (c) (c) (c) (c) (c) | Edit Properties    | CONNECTIONS<br>Last refreshed on 11/26/2024 7:<br>2 more<br>Server RĜDN User<br>APP-01albcie.com ALBCIEVou | 58.32 AM   All connections   1 total | TASKS •<br>• Disconnect Time<br>7:45:49 AM - |
|              |                                                      | Last refreshed on 11/26/                                                                                                    | 2024 7:48:14 AM   All servers   1 total                                                                                                    |                    |                                                                                                    |                                      |                                              |
|              | P Type here to search                                |                                                                                                    |                                                                                                    | 0                  |                                                                                                    |                                      | へ 町 dッ) <sup>8:08 AM</sup> 🗖                 |

- 3. Configurez les propriétés de la collection :
  - Dans l'onglet Général, définissez le nom de la collection.

| • •                               | APP-01 - M                                                                         | leo6 - Proc | d      |                                     |                       |                |                       |                |
|-----------------------------------|------------------------------------------------------------------------------------|-------------|--------|-------------------------------------|-----------------------|----------------|-----------------------|----------------|
| QuickSessionCollection Properties | - c                                                                                | ×           | oction | 2                                   |                       | @              | ManageTook            | - 🗇            |
| ession Collection                 |                                                                                    |             | CUO    | 1                                   |                       |                | 1 Manage Tools        |                |
| Show All<br>General –             | General                                                                            |             |        | CONNECTIONS<br>Last refreshed on 11 | /26/2024 7:58:32 AM   | All connection | s   1 total           | TASKS          |
| User Groups +<br>Session +        | The session collection name is displayed to users when they log on to RD Web Acces | 5.          |        | Filter                              | ۶                     | • •            |                       | 6              |
| Security +                        | Name:                                                                              |             |        | Server FODN                         | User                  | Session State  | Log On Time           | Disconnect Tim |
| Load Balancing +                  | APP-01                                                                             |             |        | ADD 01 all air ann                  |                       | Active         | 11/25/2024 7:45:40 AM | Disconnect min |
| Client Settings +                 | Description (optional):                                                            |             |        | APP-01.albcle.com                   | ALDUIE (IOUIS.OUEIIEt | Active         | 11/20/2024 7:45:49 AM | -              |
| User Profile Disks +              | This application server host Neo Freight                                           |             |        |                                     |                       |                |                       |                |
|                                   |                                                                                    |             |        |                                     |                       |                |                       |                |
|                                   |                                                                                    |             |        |                                     |                       |                |                       |                |
|                                   | Show the session collection in RD Web Access                                       |             |        |                                     |                       |                |                       |                |
|                                   |                                                                                    |             |        |                                     |                       |                |                       |                |
|                                   |                                                                                    |             |        |                                     |                       |                |                       |                |
|                                   |                                                                                    |             |        |                                     |                       |                |                       |                |
|                                   |                                                                                    |             |        |                                     |                       |                |                       |                |
|                                   |                                                                                    |             |        |                                     |                       |                |                       |                |
|                                   |                                                                                    |             |        |                                     |                       |                |                       |                |
|                                   |                                                                                    |             |        |                                     |                       |                |                       |                |
|                                   |                                                                                    |             |        |                                     |                       |                |                       |                |
|                                   |                                                                                    |             |        |                                     |                       |                |                       |                |
|                                   |                                                                                    |             |        |                                     |                       |                |                       |                |
|                                   |                                                                                    |             |        |                                     |                       |                |                       |                |
|                                   | OK Cancel                                                                          | pply        |        |                                     |                       |                |                       |                |
| P Type here to search             |                                                                                    |             |        |                                     |                       |                | ~ 🖓 🤇                 | 8:09 AM        |

• Dans l'onglet Groupes d'utilisateurs, ajoutez les utilisateurs ou groupes qui auront accès à la collection.

| •••                                                                                                    | APP-01 - Neo6 - Pro                                                                                                    | d    |                                                                                    |                     |                |                                                             |                                                  |
|----------------------------------------------------------------------------------------------------|----------------------------------------------------------------------------------------------------|------|------------------------------------------------------------------------------------|---------------------|----------------|-------------------------------------------------------------|--------------------------------------------------|
| a QuickSessionCollection Properties                                                                                  | - 🗆 X                                                                                                    |      |                                                                                    |                     |                |                                                             | - 0 ×                                            |
| Session Collection                                                                                                   |                                                                                                    | ctio | n                                                                                  |                     | • @            | Manage Tools                                                | : View Help                                      |
| Show All<br>General +<br>User Groups -<br>Session +<br>Load Balancing +<br>Client Settings +<br>User Profile Disks + | Specify User Groups Specify the user groups that will be associated with this session collection. Users who are members of these groups can connect to the KD Session Host servers that are members of this collection and can access published RemoteApp program.  Add. Remove  To a user account to have access to a RemoteApp program, the user account must have access to the Collection level will not change the user access at the collection level will not change the user access at the collection level will not change the user access at the |      | CONNECTIONS<br>Last refreshed on 11,<br>Filter<br>Server FODN<br>APP-01.albcie.com | /26/2024 7:58:32 AM | All connection | s   1 total<br>(a) ▼<br>Log On Time<br>11/26/2024 7/4549 AM | TASKS V                                          |
|                                                                                                    | OK Cancel Apply                                                                                                    |      |                                                                                    |                     |                |                                                             |                                                  |
| ⊕ Type here to search                                                                                                | 🖽 💽 🛤 🔚                                                                                                    |      |                                                                                    |                     |                | ~ 팊 ·                                                       | <sup>(3))</sup> 8:14 AM<br>11/26/2024 11/26/2024 |

• Dans l'onglet Session, configurez les paramètres de session selon vos besoins.

| •••                                                 |                                                                                                    | APP-01 - Neo6                          | - Prod |        |                                               |                          |                |                       |                                        |     |
|-----------------------------------------------------|----------------------------------------------------------------------------------------------------|----------------------------------------|--------|--------|-----------------------------------------------|--------------------------|----------------|-----------------------|----------------------------------------|-----|
| a QuickSessionCollection Properties                 |                                                                                                    | - 0                                    | ×      |        |                                               |                          |                |                       | - 0                                    | ×   |
| Session Collection                                  |                                                                                                    |                                        |        | ction  | l                                             |                          | · ②            | Manage Too            | is View He                             | elp |
| Show All<br>General +<br>User Groups +<br>Session - | Configure Session Settings<br>Set RD Session Host server timeout and reconnection                                                                                                    | n settings for the session collection. |        | C<br>L | CONNECTIONS<br>ast refreshed on 11.<br>Filter | 26/2024 7:58:32 AM<br>عر | All connection | s   1 total           | TASKS                                  | •   |
| Security +                                          | End a disconnected session:                                                                                                    | 1 minute                               | ~      |        | Server FQDN                                   | User                     | Session State  | Log On Time           | Disconnect Time                        | e I |
| Client Settings +                                   | Active session limit:                                                                                                    | Never                                  | *      |        | APP-01.albcie.com                             | ALBCIE\louis.ouellet     | Active         | 11/26/2024 7:45:49 AM | 1 -                                    | -   |
| User Profile Disks +                                | Idle session limit:                                                                                                    | Never                                  | ~      |        |                                               |                          |                |                       |                                        |     |
|                                                     | When a session limit is reached or a connection is br         Image: Disconnect from the session         Image: Disconnect from the session         End the session         Temporary folder settings:         Delete temporary folders on exit         Use temporary folders per session | oken:                                  |        |        |                                               |                          |                |                       |                                        |     |
| · · · ·                                             |                                                                                                    |                                        |        |        |                                               |                          |                |                       |                                        |     |
|                                                     |                                                                                                    | OK Cancel Apply                        |        |        |                                               |                          |                |                       |                                        | ~   |
| ₽ Type here to search                               | i 🔁 🛛                                                                                                    |                                        |        |        |                                               |                          |                | <ul><li></li></ul>    | 4 <sup>3))</sup> 8:18 AM<br>11/26/2024 | 7   |

• Cliquez sur OK pour enregistrer les modifications.

#### Étape 4 : Configurer les licences Bureau à distance

- 1. Lancez le Gestionnaire de licences Bureau à distance :
  - Dans le Gestionnaire de serveur, allez dans Outils > Services Bureau à distance > Gestionnaire de licences Bureau à distance.

| • •                                           | APP-01 - Neo6 - Prod                                                                                                    |
|-----------------------------------------------|----------------------------------------------------------------------------------------------------|
| Server Server                                 | lanager • Remote Desktop Services • Collections • APP-01 • ②   Manage Tools View He                                                                                                    |
| Overview<br>Servers<br>Collections<br>▲ PP-01 | PROPERTIES       Computer Management         Dependencies of the collection       TASKS         Calculation Type       Session         Becources       Filter         Server FODN       User         ALBCIE Needo Users       Server FODN         Dist refreshed on 11/26/2024 125320       Management         PP-01 albcie.com       ALBCIE Needo Users         Dist refreshed on 11/26/2024 125720 PMI Published RemoteApp programs       TASKS         Filter       B • Imagement         Dist refreshed on 11/26/2024 125720 PMI Published RemoteApp programs       TASKS         Filter       B • Imagement         Remote Desktop Gateway Manager       Remote Desktop Gateway Manager         Remote Desktop Licensing Manager       Resource Monitor         Remote Desktop Licensing Manager       Remote Desktop Licensing Manager         Remote Desktop Licensing Manager       Remote Desktop Licensing Manager         System Information       Task Stemice         Windows NEO_FFW Yes       Remote Desktop Licensing Manager         Notor Stervershell       Windows Networy Diagnosit         Hitter       B • • • • • • • • • • • • • • • • • • • |

- 2. Activez le serveur de licences :
  - Faites un clic droit sur le nom de votre serveur et sélectionnez Activer le serveur.
     Suivez l'assistant pour terminer l'activation.

| ))) • • ()                        | Server Manage                           | er • Remote                                | e Desktop Services + Co                                                                                                    | llections • APP             | 9-01                                               | • 🕲 I 🖡                           | Manage Too   | ls View He |
|-----------------------------------|-----------------------------------------|--------------------------------------------|----------------------------------------------------------------------------------------------------|-----------------------------|----------------------------------------------------|-----------------------------------|--------------|------------|
| Overview<br>Servers<br>Collection | RD Licensing Manage<br>Action View Help | PROPERTIES<br>Properties of the colle<br>r | sction                                                                                                    | TASKS 💌                     | CONNECTIONS<br>Last refreshed on 11/26/2024 7:58:3 | 2 AM   All connections   1 :<br>— | total        | TASKS      |
| Þ                                 | □ 규과 All servers                        | Name                                       | Activation Status Discovery Scop<br>Not estated Domain<br>Refresh<br>Activate Server<br>Advanced<br>Create Report<br>Delete Reports<br>Manage Licenses<br>Properties | Pee Configuration<br>Review |                                                    |                                   | 024 74549 AA | Α          |
|                                   | HOST<br>Last ref                        | SERVERS<br>reshed on 11/26/2024            | 8:21:03 AM   All servers   1 total                                                                                                    | TASKS 🔻                     |                                                    |                                   |              |            |

- 3. Installez les licences :
  - Une fois activé, installez vos licences d'accès client (CALs) via l'assistant.

#### Étape 5 : Tester la configuration

- 1. Depuis un poste client, lancez l'application Connexion Bureau à distance.
- 2. Entrez l'adresse IP ou le nom d'hôte du serveur et cliquez sur Connecter.
- 3. Connectez-vous avec un compte utilisateur disposant des permissions d'accès à distance.

#### **Optionnel : Configurer la passerelle Bureau à distance**

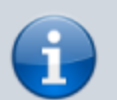

Pour un accès distant sécurisé via Internet, envisagez de configurer une passerelle RD :

- 1. Ajoutez le rôle de service Passerelle Bureau à distance.
- 2. Configurez les paramètres de la passerelle dans le Gestionnaire de passerelle RD.
- 3. Assurez-vous que le serveur dispose d'un certificat SSL valide pour des connexions sécurisées.

#### Conseils de dépannage

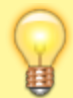

- Configuration des ports : Vérifiez que le port 3389 (RDP) est ouvert dans le pare-feu.
- Politiques réseau : Vérifiez vos politiques réseau si les connexions à distance sont bloquées.
- Limites de session : Ajustez les limites de session dans la configuration de l'hôte de session Bureau à distance selon vos besoins.

#### Conclusion

L'installation et la configuration des services Bureau à distance sur Windows Server 2022 est un processus simple qui améliore considérablement les capacités d'accès à distance de votre organisation. En suivant ce guide, vous pouvez mettre en place un environnement RDS sécurisé et évolutif, que ce soit pour l'hébergement d'applications, le télétravail ou la gestion centralisée.

Des questions ou besoin d'aide ? Laissez un commentaire ci-dessous ou contactez notre équipe d'assistance pour une aide personnalisée !

#### **Articles Connexes**

- Comment Ajouter un Nouveau Serveur à un Domaine Existants
- Comment installer les services Bureau à distance sur Windows Server 2022
- Comment publier une application distante avec Windows Server RDS

### Tagstutorielswindowstutorielswindowswindows\_server\_2022installati onbureau\_à\_distancerdsrdp

- Twitter
- Facebook
- LinkedIn

Last update: 2024/12/02 fr:blog:2024:11:27:how-to-install-remote-desktop-services-on-windows-server-2022 https://laswitchtech.com/fr/blog/2024/11/27/how-to-install-remote-desktop-services-on-windows-server-2022 10:27

- Reddit
- Telegram
- Email

From: https://laswitchtech.com/ - LaswitchTech

Permanent link: https://laswitchtech.com/fr/blog/2024/11/27/how-to-install-remote-desktop-services-on-windows-server-2022

Last update: 2024/12/02 10:27

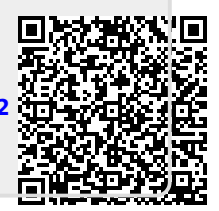